## How to Use Canvas

Canvas is a web-based learning management system (LMS) where you can find lecture slides, videos, readings, assignments, online quizzes, and other learning resources in one place.

## **Accessing Course Resources on Canvas**

- 1. Access Canvas at https://canvas.nus.edu.sg
- 2. Click on NUS Staff/ Students/ Visitors and log in using your NUSNET ID and password.

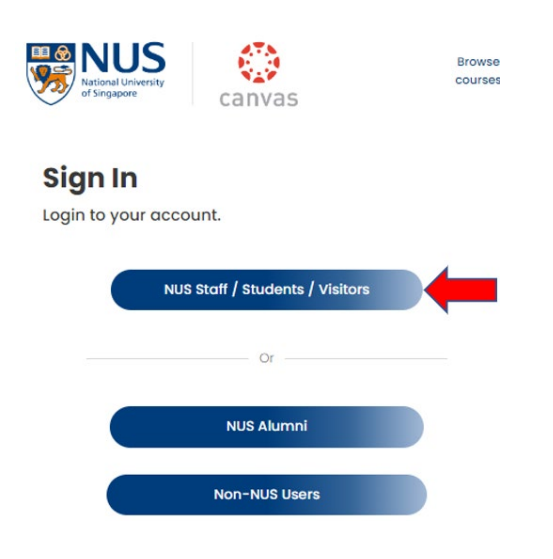

3. Enter your NUSNET ID (without domain). e.g. e0123456

If you encounter problems logging in for the first time, please contact NUS IT Care at 6516 2080 or by email at <u>itcare@nus.edu.sg</u>.

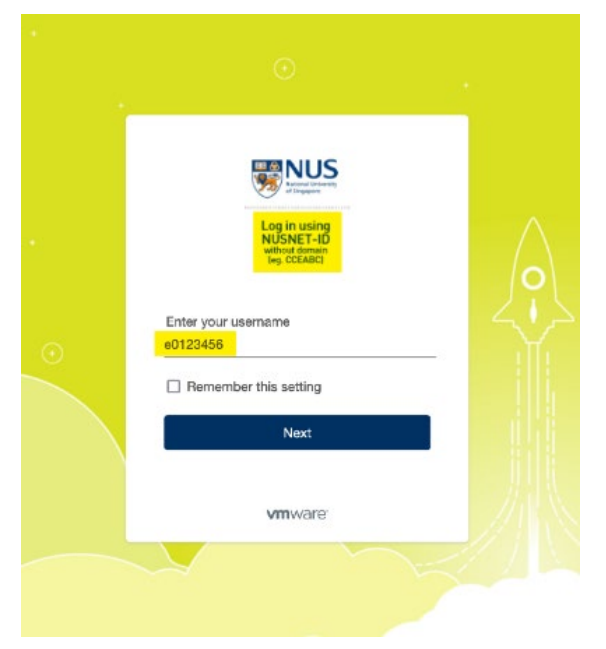

 Once you are logged in, click the Courses link [1] to see all the courses you have enrolled in. To access the course: PF1101, click the name of the course: PF1101 Fundamentals of Project Management [2]

|                  | Courses                                                                                       |  |
|------------------|-----------------------------------------------------------------------------------------------|--|
| Account          | PF1101 Fundamentals of Project<br>Management [2220]<br>[2220] 2022/2023 Semester 2            |  |
| CG)<br>Dashboard | All courses                                                                                   |  |
| Courses          | Welcome to your courses! To customise the<br>list of courses, click on the "all Courses" link |  |
| Calendar         | and star the courses to display.                                                              |  |
| History          |                                                                                               |  |
| Commons          |                                                                                               |  |
| پړې<br>Studio    |                                                                                               |  |
| ?<br>Help        |                                                                                               |  |

| <b>**</b>                    | PF1101 > Modules                                                                          | <ul> <li>Announcements: Read the latest<br/>and previous announcements<br/>sent by the Module Coordinator</li> </ul>                                                                       |
|------------------------------|-------------------------------------------------------------------------------------------|----------------------------------------------------------------------------------------------------|
| Account<br>Courses           | [2220] 2022/2023 Semester 2<br>Home<br>Discussions<br>Grades<br>People                    | <ul> <li>Zoom: Attend online Zoom<br/>lecture. Cloud recordings of the<br/>past lecture sessions are<br/>organized (under Previous<br/>Meetings tab)</li> </ul>                            |
| Calendar<br>Inbox<br>History | Syllabus<br>Collaborations<br>New Analytics<br>Zoom<br>Videos/Panopto<br>Student Feedback | <ul> <li>Files: Access lecture slides,<br/>readings, and other<br/>downloadable resources</li> <li>Discussions: Post your comments<br/>and engage in meaningful<br/>discussions</li> </ul> |
| Studio<br>(?)<br>Help        | Course Readings<br>Chat                                                                   | <ul> <li>Videos/ Panopto: View video<br/>vignettes and other online<br/>resources</li> </ul>                                                                                               |
|                              |                                                                                           | <ul> <li>Quizzes: Attempt online weekly<br/>quizzes</li> </ul>                                                                                                    |

## Here's a description of some important features:

For more information on Canvas, please access the Canvas Student Guide.